### Welcome To ProDigiSign,

# Please click on "Apply DSC" for Aadhar base DSC process (Visit our website www.prodigisign.com)

| ← → C                        | m        |               |              |                    |            |                 |      |
|------------------------------|----------|---------------|--------------|--------------------|------------|-----------------|------|
| PaySense                     |          |               |              |                    |            |                 |      |
| (777-709-0977) (020-4910-567 | 8 Call B | ack For Suppo | ort Offline, | AadhaarDSCPro      | cess i DSC | CTracking 🖈 Fee | edba |
| <b>DigiSign</b>              | Home     | About Us 🔻    | Support 🔻    | Resources <b>•</b> | Products - | Enquiry Form    | (    |

# Welcome to ProDigiSign Certifying Authority

Professional DigiSign Pvt Ltd as a brand name ProDigiSign. Company incorporated on 15th May 2021, Corporate office in Pune, Maharashtra. ProDigiSign cofounder have more than 15 Years experience in same DSC market and exclusive importer of mToken. Our System ready to operate as a certifying authority to issue Digital Signatures.

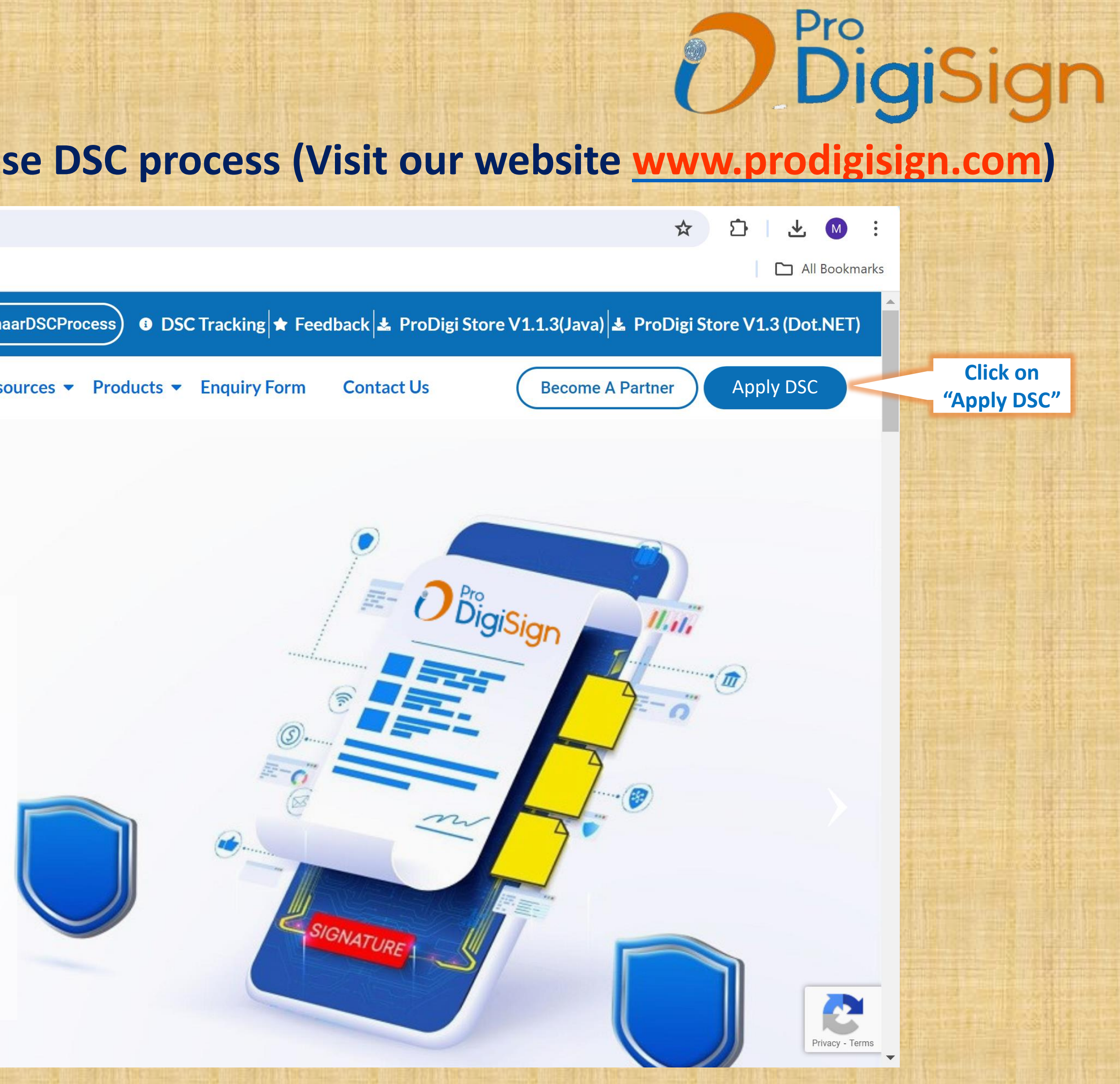

# For login, kindly use your KYC detail and KYC Pin.

O Digitign

Click on "New User **Registaration**<sup>"</sup> to apply DSC

### **For Existing User**

eKYC ID / Mobile No / Email ID

eKYC ID / Mobile No / Email ID

#### eKYC PIN

0 eKYC PIN OTP 0

Send OTP

Log In

# Pro DigiSign

DSC Application Status

**New User Registration** 

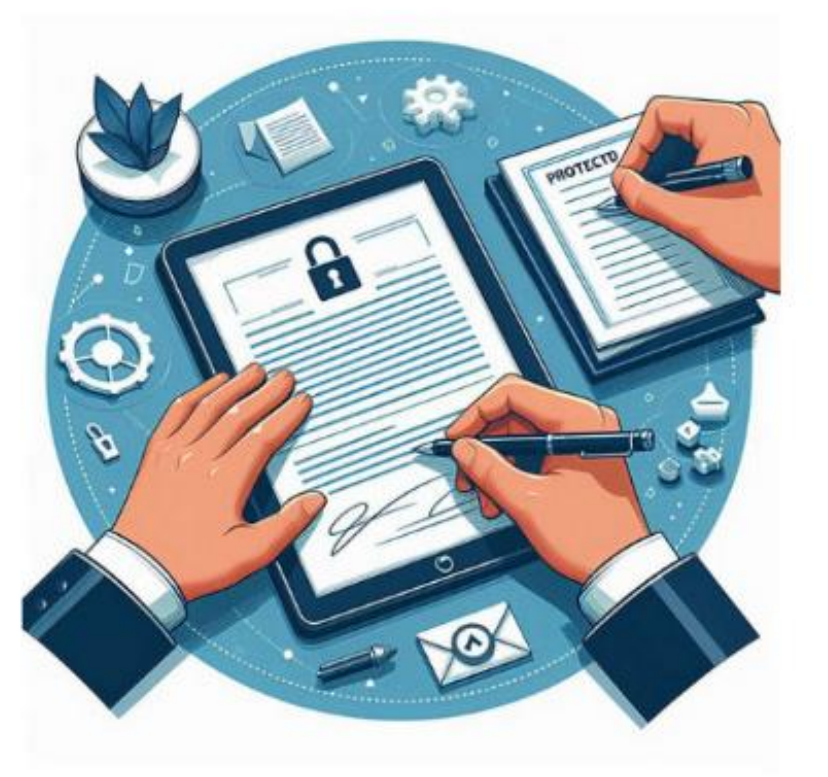

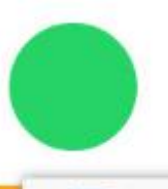

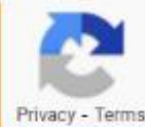

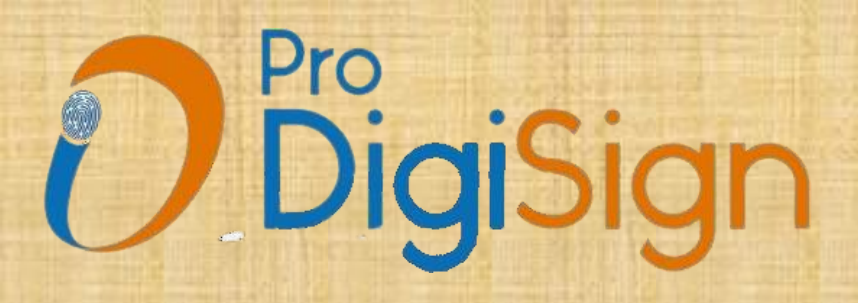

# Select Product & Services (DSC / CryptoToken / Assisted Services)

Please Select Our Product & Services

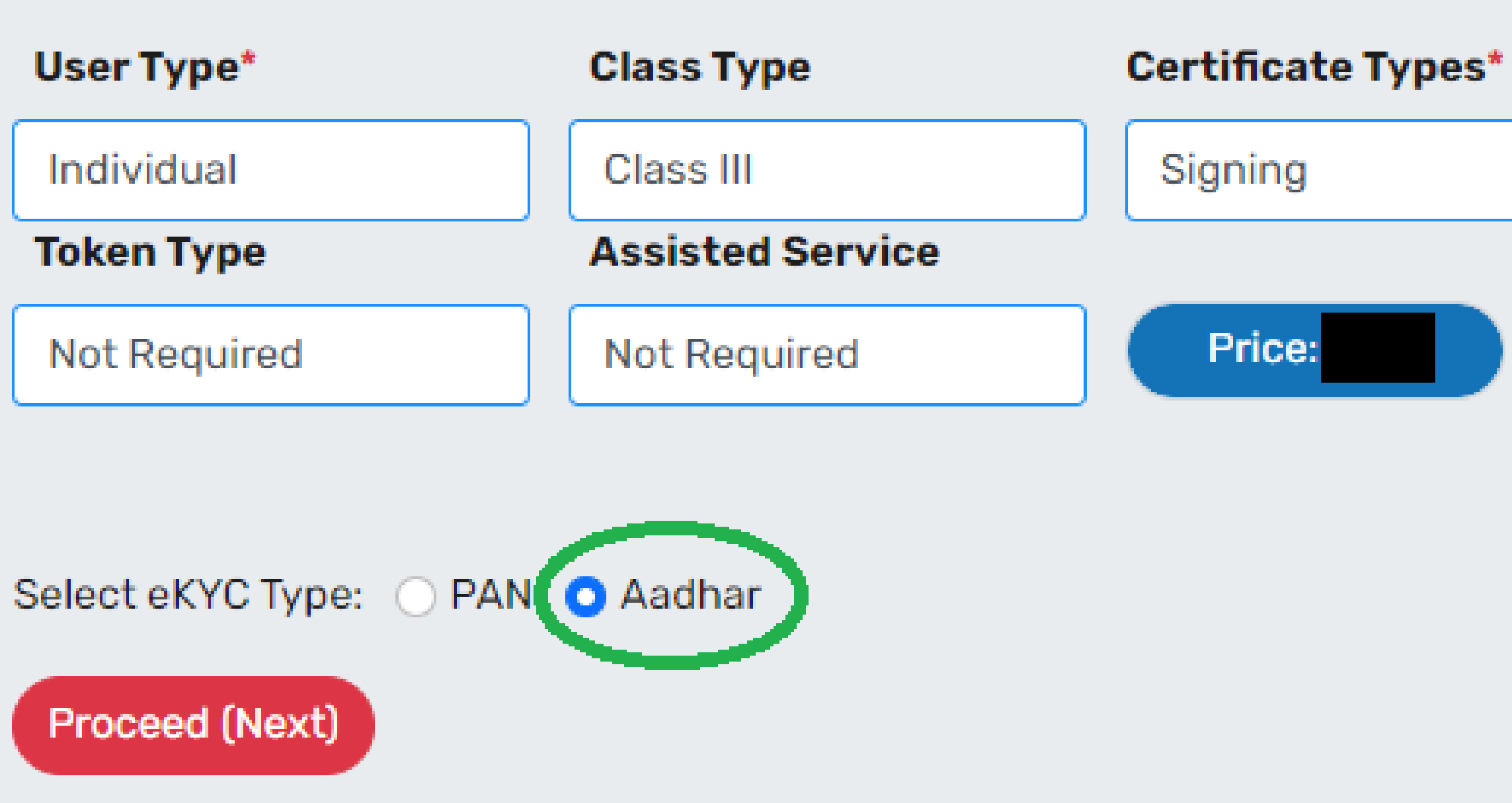

# Types\* Validity\* 2 Years Bifurcation Certificate Token Assisted 0 0

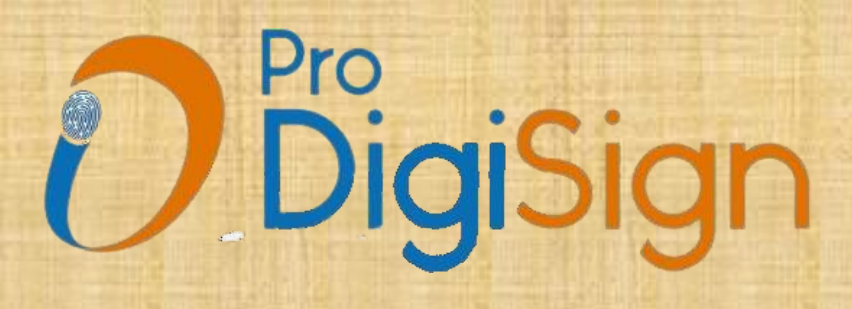

# **Please enter Aadhar register "Mobile number"**

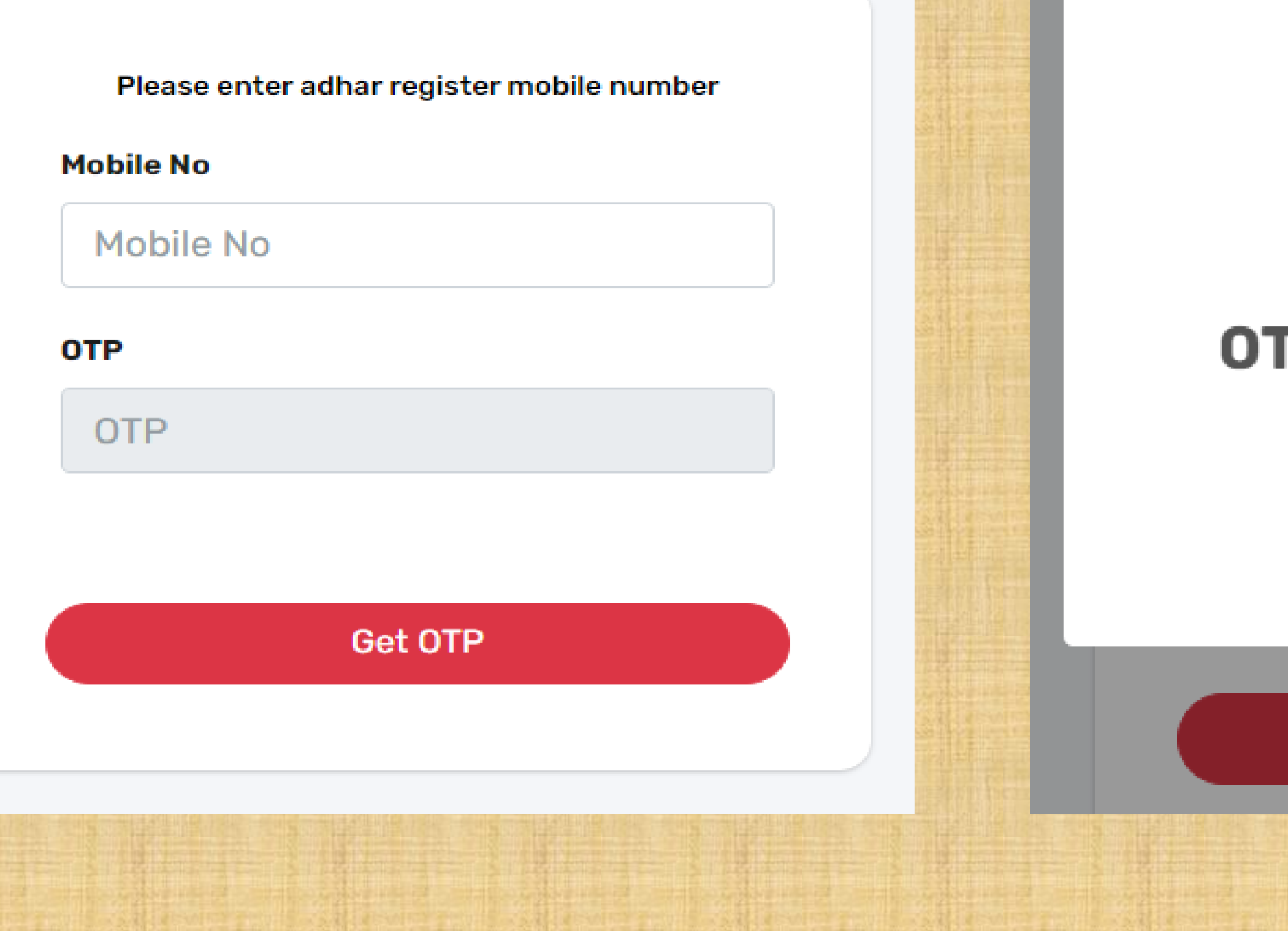

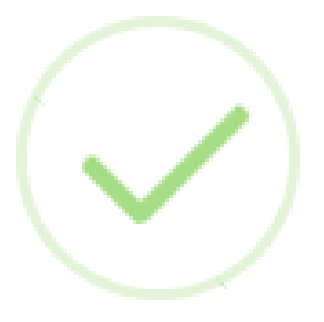

# **OTP** sent on your mobile number.

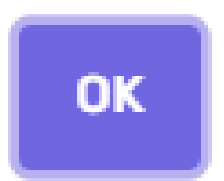

Verify

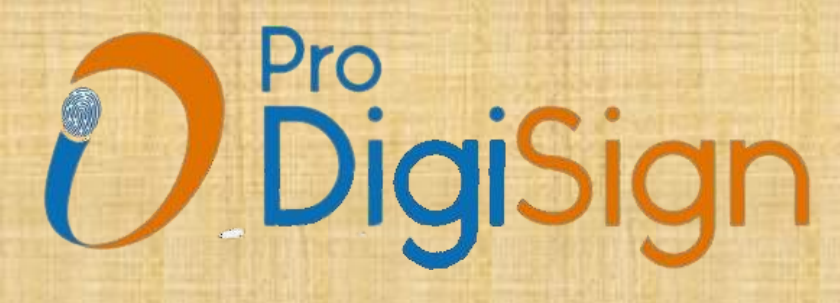

For downloading Aadhar Zip file "Click Here"

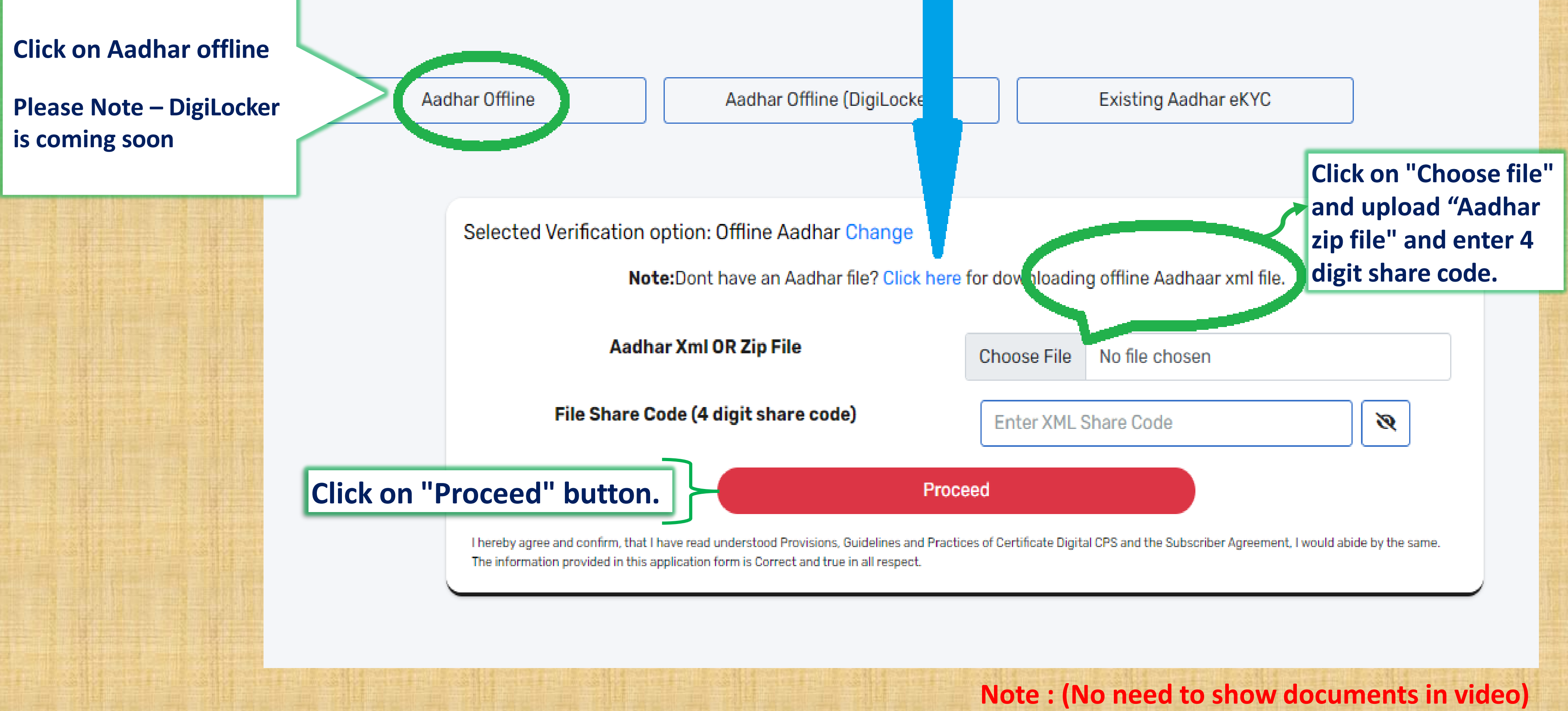

| Class III            | Not Required          |                       |
|----------------------|-----------------------|-----------------------|
| Certificate Types*   | Certificate Validity* |                       |
| Signing              | 2 Years               | Price:                |
| Name as Per Aadhar*  | Gender*               | Date of Birth*        |
|                      | Male                  |                       |
| Name as Per PAN      |                       |                       |
| PAN No* (Individual) | Email ID*             | Mobile No*            |
| PAN NUMBER           | Email Address         |                       |
|                      |                       |                       |
| eKYC Id*             | eKYC Pin*             | Aadhar last 4 Digits* |
|                      | For example: 12345    | ×                     |
| BPCode(Optional)     |                       |                       |
| Reference code       |                       |                       |
| Address*             |                       |                       |
|                      |                       |                       |
|                      |                       |                       |
| Pincode*             | City*                 | State*                |
|                      |                       |                       |
|                      |                       |                       |
|                      |                       |                       |

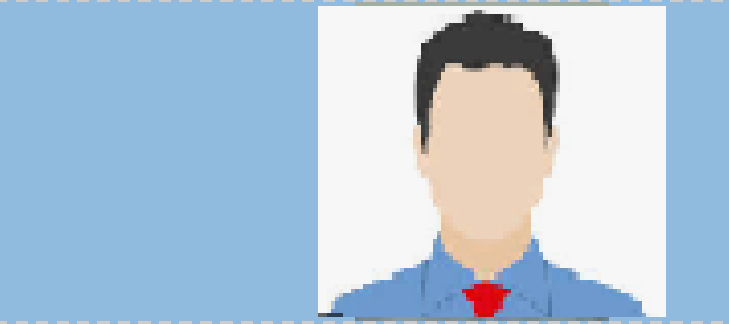

- **Applicant's Aadhar details will auto** fetch
- After that, application form will open. Please read and check the applicant's information carefully and then submit the application.

Proceed (Next)

### **Record Video and Submit.**

#### Record Video

#### Note:

- 1. Turn off any application that is using your system camera
- 2. Click the Start Camera button (Green Button)
- 3. Click the Start Recording button (Blue Button)
- 4. Read the below text while recording the video
- 5. Speak every word loud and clear
- 6. Click Submit Button After 25 Seconds (Red Button)

#### Text To Speak

Info: Please Show Original Documents in this video, which is uploaded in DSC process

I AISHWARYA LOKESH KUDALE, have applied for eKYC and DSC with Prodigisign CA. Video Code is: 170 मैं AISHWARYA LOKESH KUDALE , ने प्रोडिजीसाइन सीए के साथ ईकेवाईसी और डीएससी के लिए आवेदन किया है। वीडियो कोड है: 170

For recording video, 1<sup>st</sup> click on "Start Camera" then "Start *Recording" and "Submit" after 25* Seconds.

Start Camera

Start Recording

Video will stop in 25 seconds.

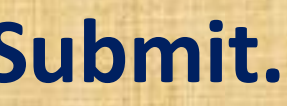

Video Duration

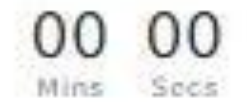

Submit

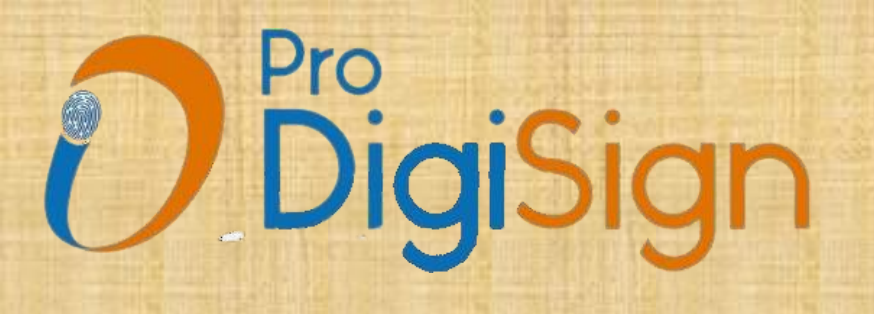

# Click "Proceed (Next)" button.

**Record Video** 

### Your video has been successfully uploaded and is currently under review. Click "Proceed(Next)" for the next step.

Proceed (Next)

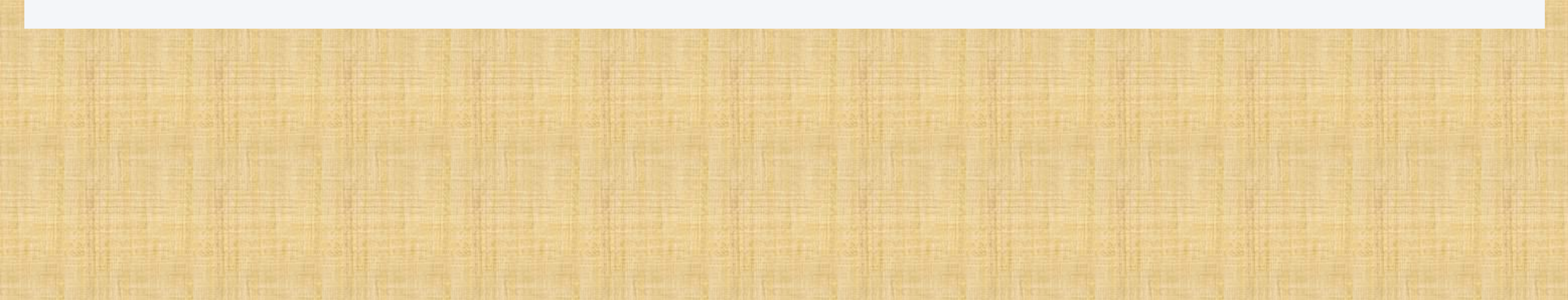

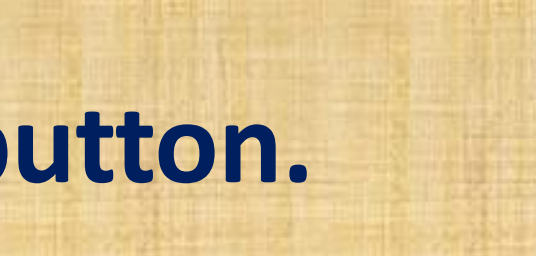

# **Choose any option:** Pay Now or Pay Later (user can pay after the order is approved from user login).

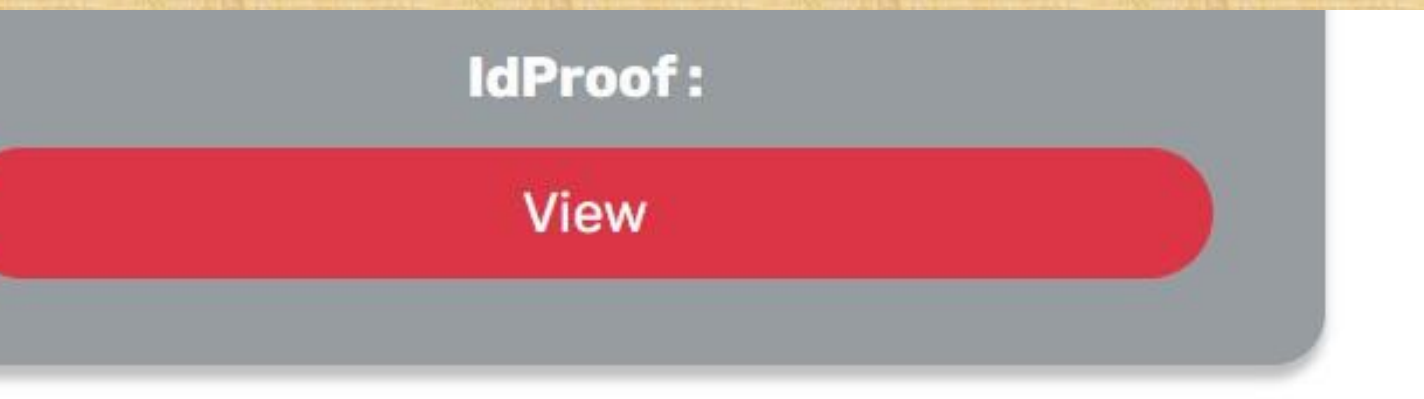

### **Applicant Declaration**

I hereby agree and confirm, that I have read and understood Provisions, Guidelines and Practices of Certificate Digital CPS and the Subscriber Agreement, I would abide by the same. The information provided in this application form is Correct and true in all respect.

### Associate Declaration

Section 71 of IT Act stipulates that if anyone makes a misrepresentation or suppresses any material fact from the CCA or CA for obtaining any DSC such person shall be punishable with imprisonment up to 2 years or with fine up to one lakh rupees or with both.

I have checked and verified the original documents, and have concluded that the applicant has provided correct information as per original document, I have verified the Signature on the application from matches with the Original document, and I recommend a Digital Signature Certificate be issued to the applicant.

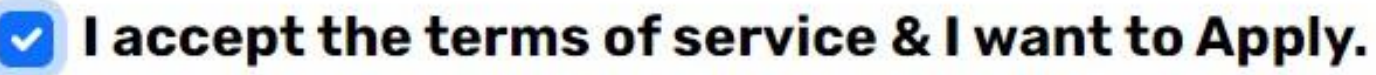

Proceed & Pay XXX

Proceed & Pay Later XXX

# After PID created, wait for 5-10 minutes for order verification, after approved PID then click on user login (KYC login)

## Applicant Declarat

I hereby agree and confirm, Subscriber Agreement, I wo respect.

# Associate Declara

Section 71 of IT Act stipulat obtaining any DSC such pe

I have checked and verified original document, I have v **Digital Signature Certificate** 

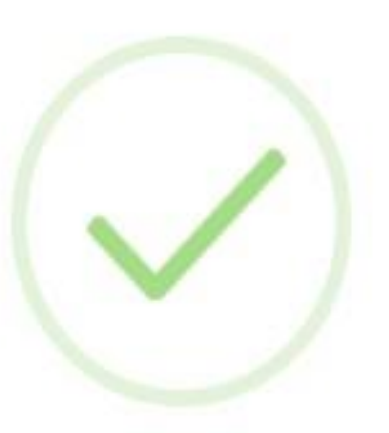

# **Application form submited** successfully.PID is XXXXXXXXXXXX

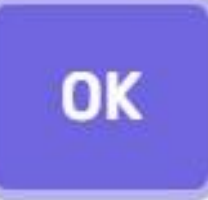

Proceed & Pay XXX

Digital CPS and the and true in all

he CCA or CA for rupees or with both.

ct information as per and I recommend a

Proceed & Pay Later XXX

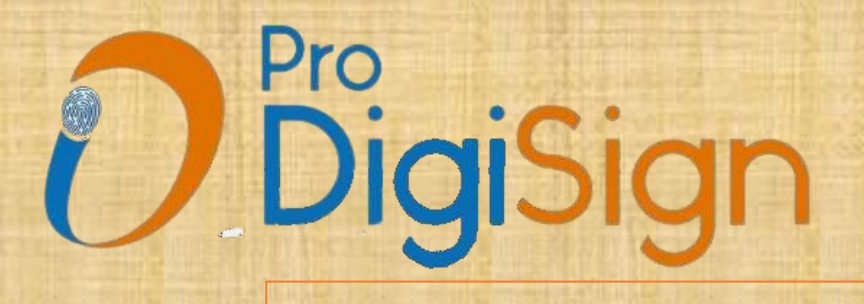

# eKyc Login > then click on complete sign > then clear payment, if pending > then set download key, if eSign is completed.

0

0

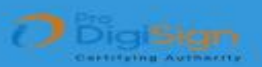

#### **For Existing User**

eKYC ID / Mobile No / Email ID

eKYC ID / Mobile No / Email ID

eKYC PIN

OTP

eKYC PIN

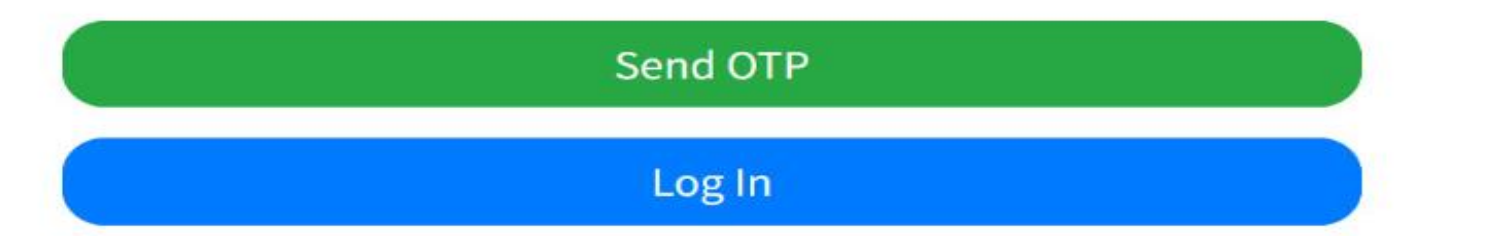

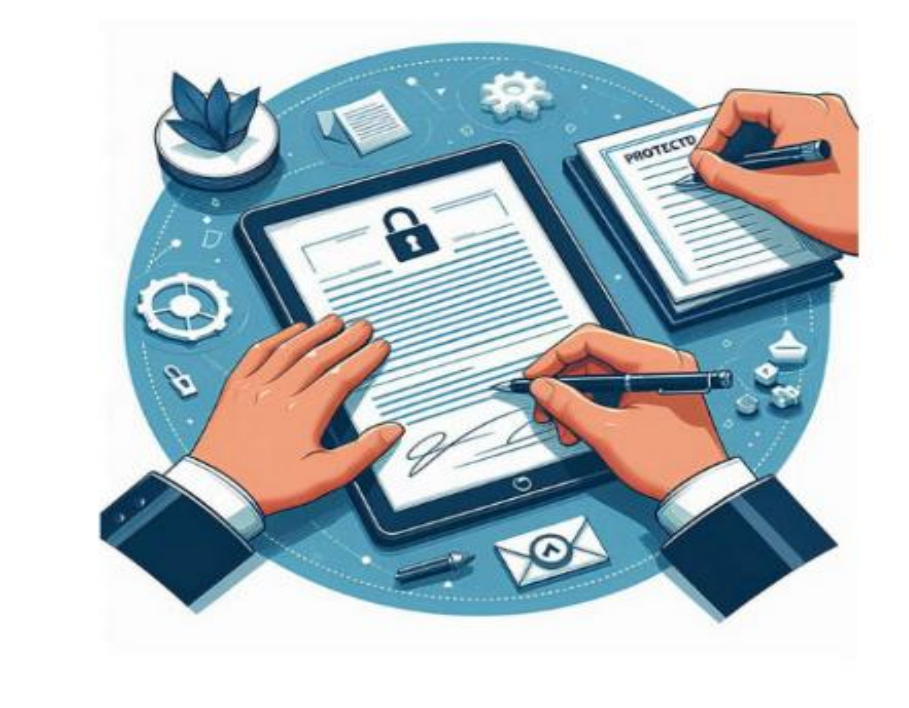

DSC Application Status

#### **New User Registration**

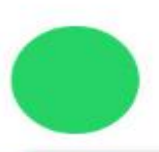

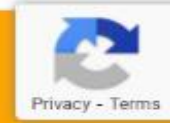

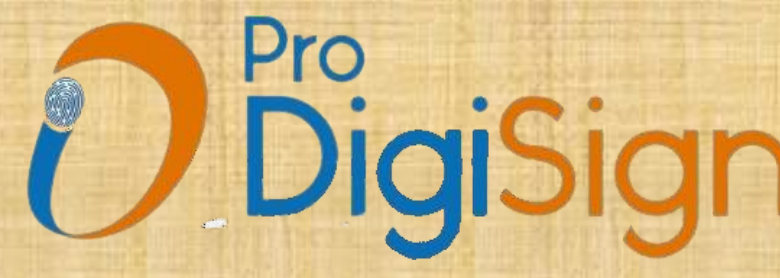

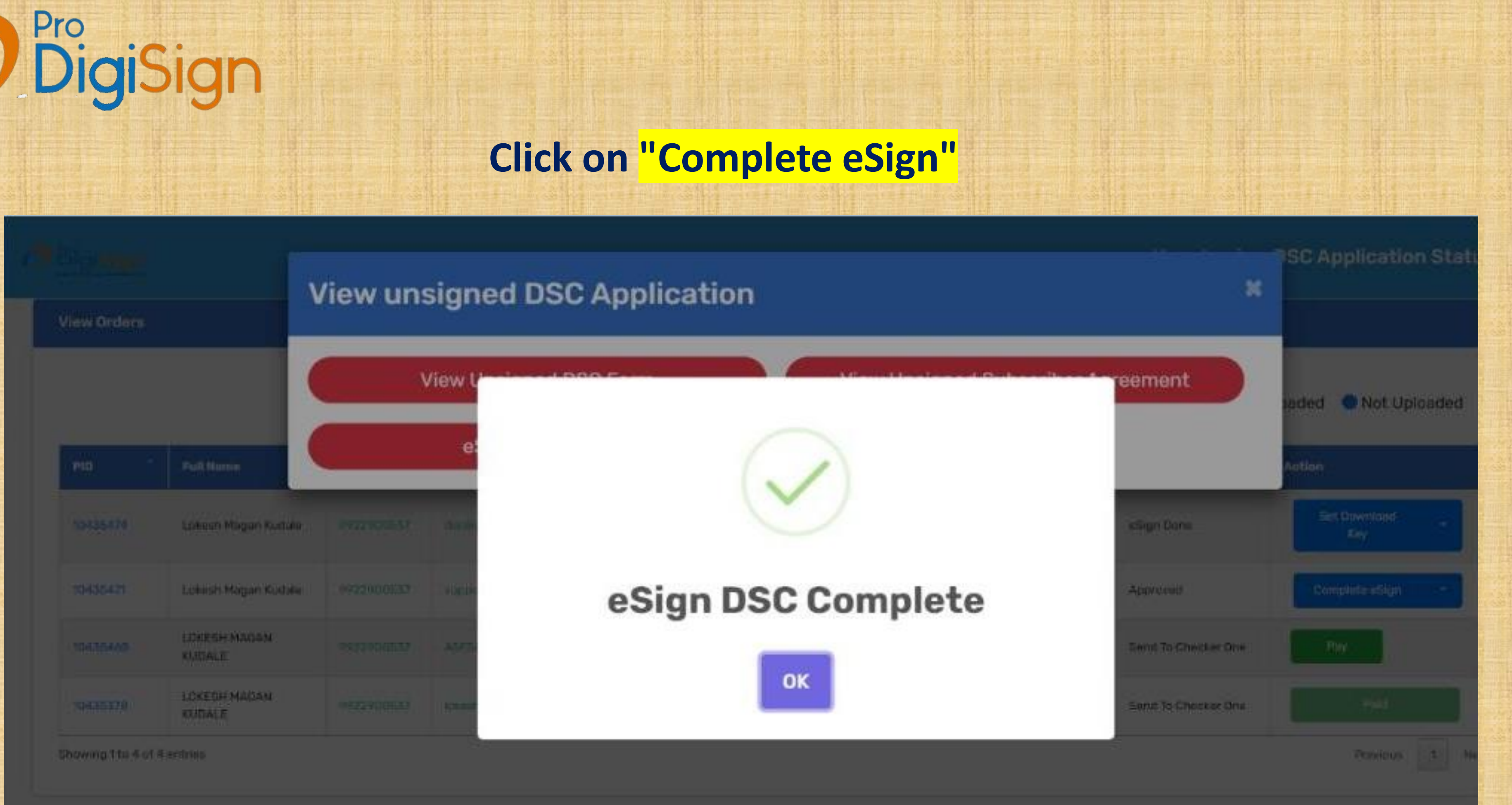

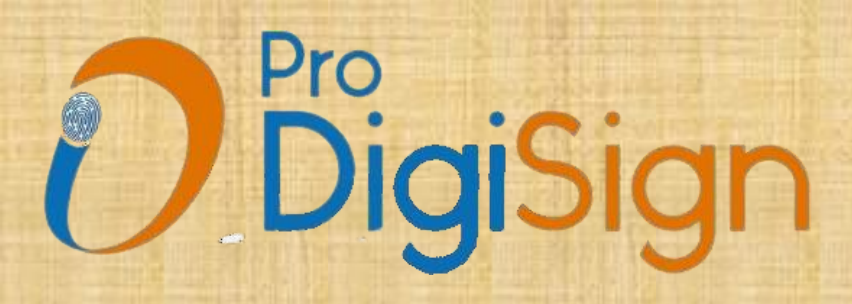

# Pay now

|                |                            |            |                     | Process Time : 13:29                         |
|----------------|----------------------------|------------|---------------------|----------------------------------------------|
| View Orders    | s                          |            |                     |                                              |
|                |                            |            |                     | Approved 🐗                                   |
| PID 0          | Full Name                  | Mobile No  | Email               |                                              |
| 10435486       | AISHWARYA LOKESH<br>KUDALE | 9922900537 | support@getdig<br>m |                                              |
| Showing 1 to 1 | of 1 entries               |            |                     | Total transaction amoun                      |
|                |                            |            |                     | Are you sure you want to proceed with the pa |
|                |                            |            |                     | Yes, proceed! Cancel                         |
|                |                            |            |                     |                                              |

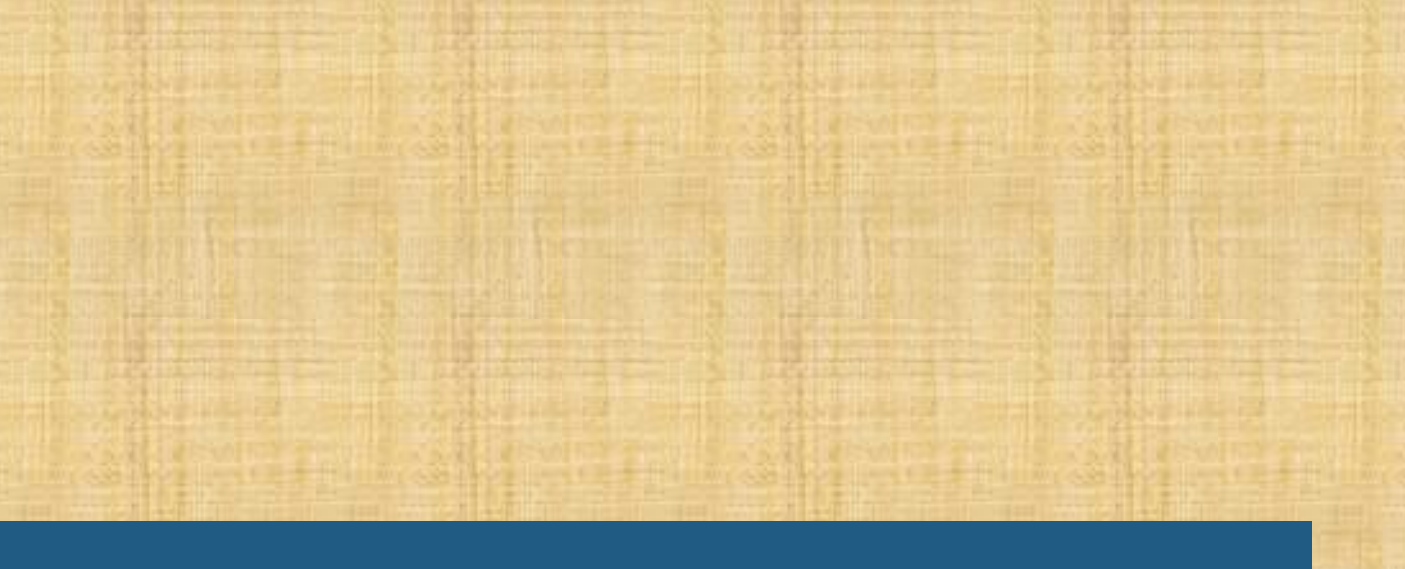

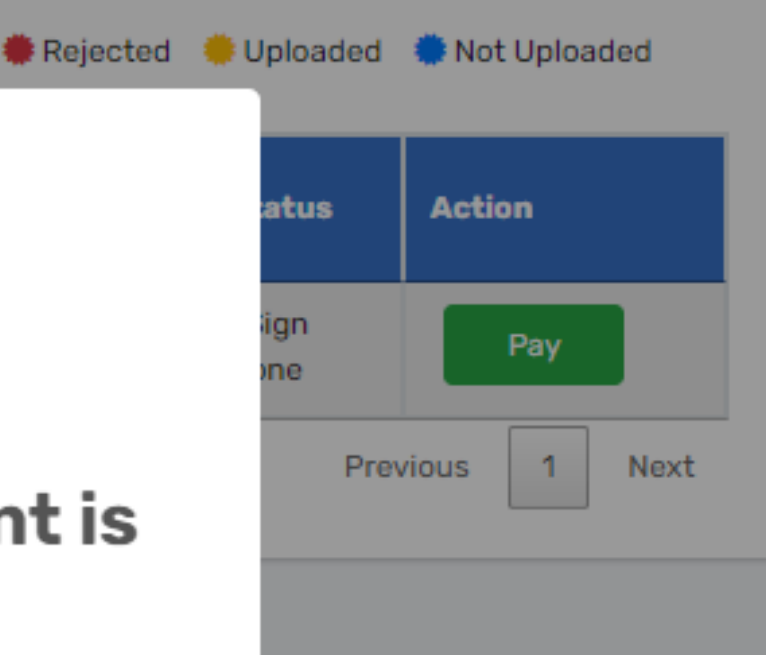

payment!

# Set Download Key

#### **View Orders**

| PID 🗘                       | Fuli Name                  | Mobile No  | Email                               | eKYC<br>Mode | Туре                     | Added<br>On    | Remark | Status        | Action                 |
|-----------------------------|----------------------------|------------|-------------------------------------|--------------|--------------------------|----------------|--------|---------------|------------------------|
| 10435486                    | AISHWARYA LOKESH<br>KUDALE | 9922900537 | support@getdigitalsignature.co<br>m | PAN KYC      | Pro+ SIGNING -<br>2 Year | 12-07-<br>2024 |        | eSign<br>Done | Set<br>Download<br>Key |
| Showing 1 to 1 of 1 entries |                            |            |                                     |              |                          |                |        |               | Previous 1 Next        |

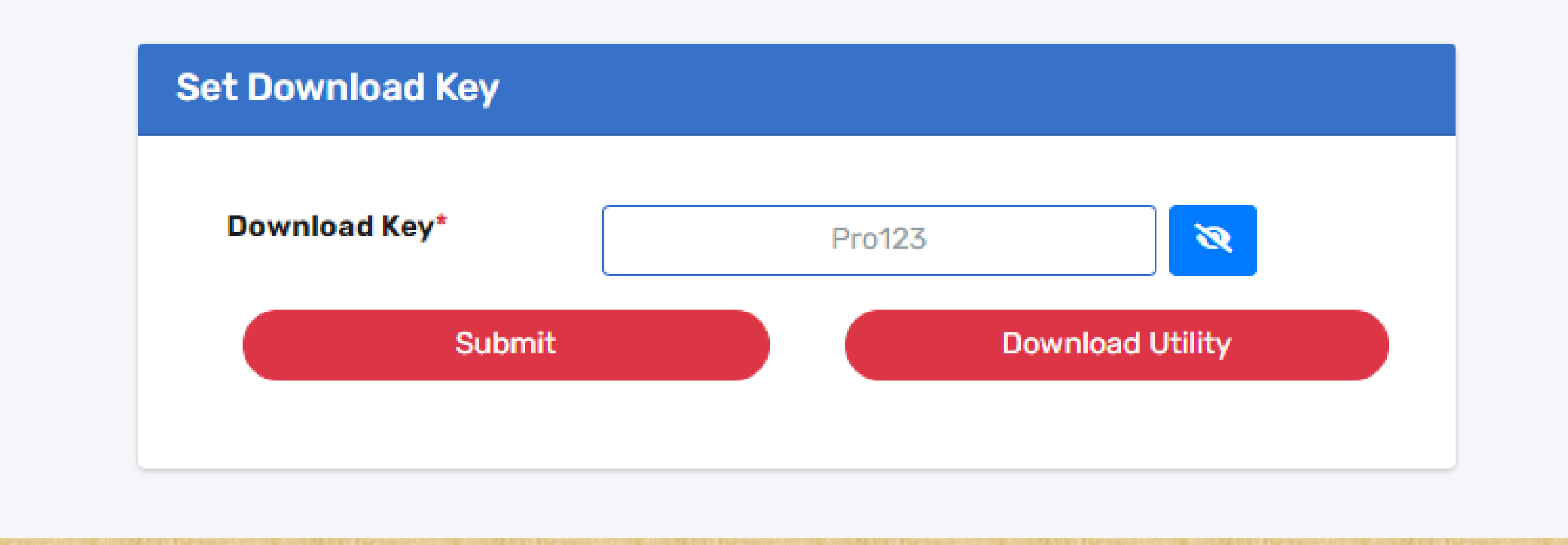

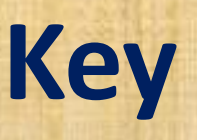

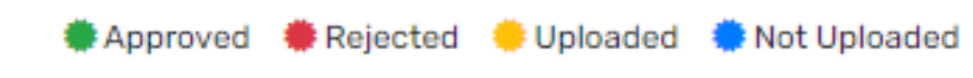

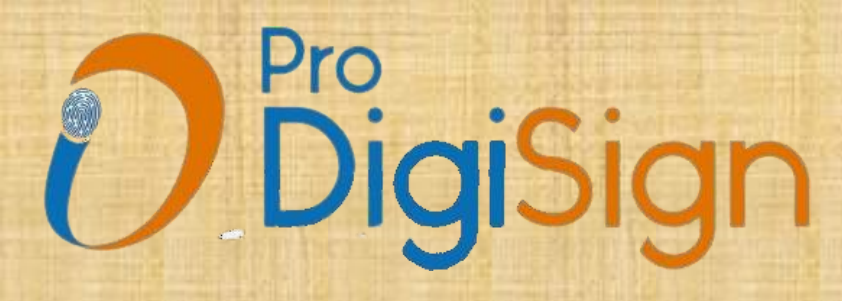

# Download Key has been set for this PID and ready for download.

### Set Download Key

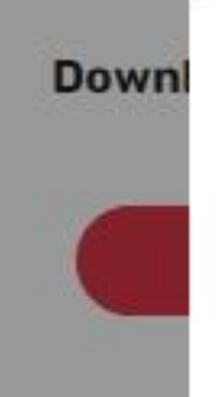

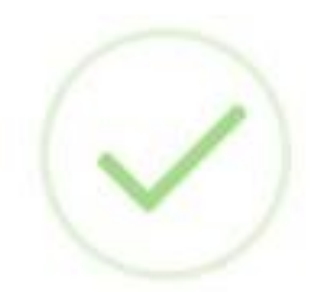

The PID download key has been configured successfully. The PID is now ready for download.

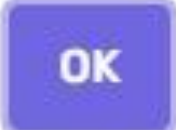

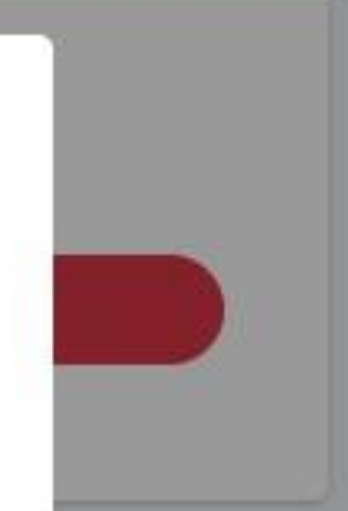

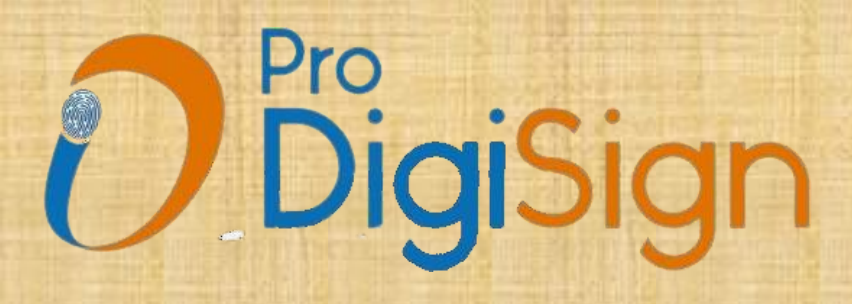

Now open DSC download Utility (Download Process is similar as previous).

Enter "PID number" and "Download Key" for downloading DSC.

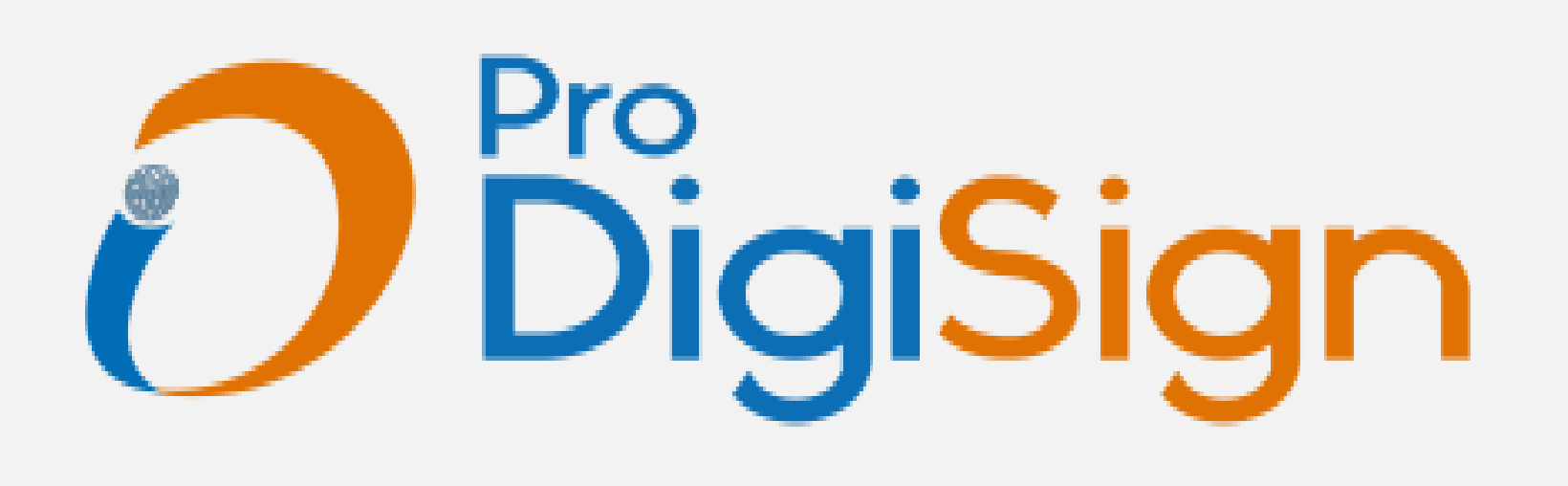

mToken PID

**Download Key** 

Refresh

Proceed

version 1.3

Х

# **DigiSign**

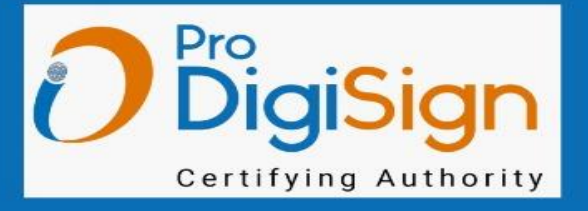

# The advantages of using ProDigiSign

#### Special mToken Rates :

Continue purchasing mTokens at your previous special rate without any changes to the token business. This allows you to earn more profit, and as a business partner, you can set your own resale prices. Tokens are not mandatory in the new DSC model, so you can purchase them from any source and continue your DSC business.

#### DSC Process with BP Code : -

As a ProDigiSign business partner, you can share a URL with your own BP code for the DSC process, allowing for easy and personalized digital signature certificate (DSC) transactions.

#### Partner and Dealer Management : -

You have the ability to add and create new partners or dealers for the DSC business, expanding your network and business opportunities.

#### Flexible Payment Options : -

There is no requirement for bulk purchases, and payments can be made on a one-to-one basis. You can make payments individually after the DSC is approved and before it is downloaded, ensuring a straightforward and manageable payment process.

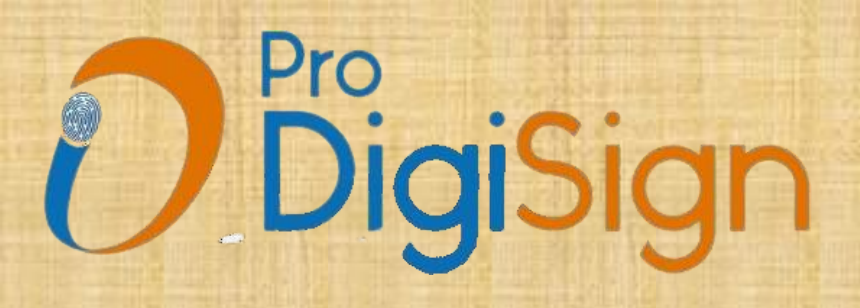

# **Thanks for choosing ProDigiSign Services.** We appreciate your valuable co-operation & support.